## **Department of Family Medicine**

## **Resident Submitting Time-Off**

- 1. Resident logs into Entrada (using recommended browsers Google Chrome / Firefox & UofM email and password),
- 2. On the top right corner, click on "Access My Entrada" icon
- 3. Click on "Absences" option on the list

Entrada

| 1. Log in                          | 2.                                                              |                      |  |
|------------------------------------|-----------------------------------------------------------------|----------------------|--|
| 🦳 Entrada                          |                                                                 | <b>I</b>             |  |
| Dashboard Communities Curriculum • | Programs Learning Events Logbook People Search Learning Objects | Jane Family Medicine |  |
| «                                  |                                                                 | Gradebook            |  |
| My Bookmarks                       | / Student Dashboard                                             | Assignments<br>Exams |  |
| You can bookmark this page 🕹       |                                                                 | Absences 3.          |  |
| Add Bookmark                       | Entrada Message Centre                                          | Logbook<br>Portfolio |  |
|                                    | $\checkmark$                                                    | Obsolution           |  |
|                                    |                                                                 |                      |  |
| 4. The "Absence" pa                | ge will open                                                    |                      |  |

5. To submit a request (i.e. Illness), click on "Report an Absence"

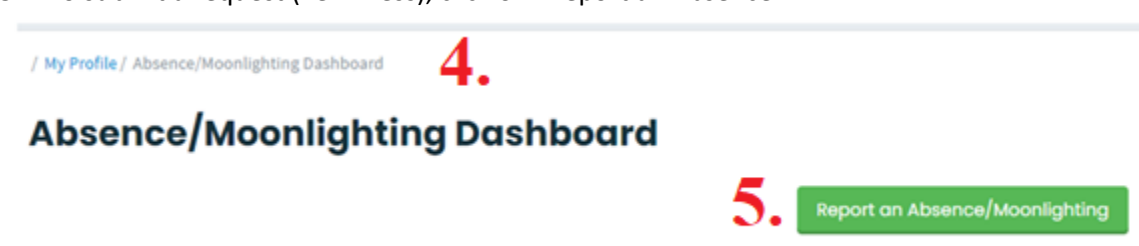

- 6. Choose the Dates of your time-off
- 7. Select the appropriate Absence option from the drop down menu.

## **Report an Absence/Moonlighting**

Students are able to make requests for absences and moonlighting through the Entra from one or more sessions, or have a moonlighting request please select the dates. Cl

|              |                 |      |              |      |    |    | Comments    |
|--------------|-----------------|------|--------------|------|----|----|-------------|
| <            |                 | N    | lovember 202 | 20 6 |    | >  | Provide an  |
| S            | М               | Т    | W            | Т    | F  | S  | i tovide ai |
| 1            | 2               | 3    | 4            | 5    | 6  | 7  |             |
| 8            | 9               | 10   | 11           | 12   | 13 | 14 |             |
| 15           | 16              | 17   | 18           | 19   | 20 | 21 |             |
| 22           | 23              | 24   | 25           | 26   | 27 | 28 | Maximum 100 |
| 29           | 30              | 1    | 2            | 3    | 4  | 5  |             |
| 6            | 7               | 8    | 9            | 10   | 11 | 12 |             |
| Number of da | ys selected: 5  |      |              |      |    |    |             |
| Absence/Moon | lighting (Requi | red) |              |      |    |    |             |
| Select On    | е               | 7.   |              |      |    | :  |             |

## **Department of Family Medicine**

ł

8. Select appropriate Approvers

Entrada

Select Approver #1 (Required) 🚱

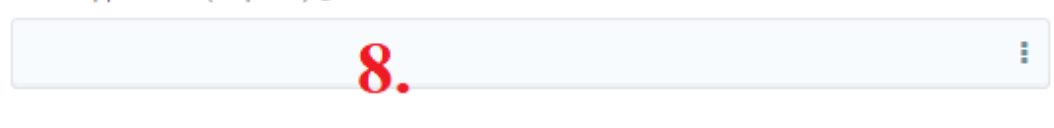

Select Approver #2 (Required) 🚱

|                            |                                                             |                                             | _                                              |
|----------------------------|-------------------------------------------------------------|---------------------------------------------|------------------------------------------------|
| Entrada Absences<br>Reason | Approver 1                                                  | Approver 2                                  |                                                |
| Bereavement Leave          | Approver #1: select your Program Administrator at your Site | Approver #2: select your Education Director |                                                |
| Conference                 | Approver #1: select your Program Administrator at your Site | Approver #2: select your Education Director |                                                |
| Examination Leave          | Approver #1: select your Program Administrator at your Site | Approver #2: select your Education Director |                                                |
| Illness                    | Approver #1: select your Program Administrator at your Site | Approver #2: select your Education Director | -                                              |
| Partner Leave              | Approver #1: select your Program Administrator at your Site | Approver #2: select your Education Director | -                                              |
| Recognized Holiday         | Approver #1: select your Program Administrator at your Site | Approver #2: select your Education Director |                                                |
| Statutory Day              | Approver #1: select your Program Administrator at your Site | Approver #2: select your Education Director |                                                |
| Vacation                   | Approver #1: select your Program Administrator at your Site | Approver #2: select your Education Director |                                                |
| LOA                        | Approver #1: select your Program Administrator at your Site | Approver #2: select your Education Director | Approver #3: If applicable,                    |
| LOA - Educational          | Approver #1: select your Program Administrator at your Site | Approver #2: select your Education Director | the PGME Resident                              |
| LOA - Maternity            | Approver #1: select your Program Administrator at your Site | Approver #2: select your Education Director | Administrator will auto-                       |
| LOA – Medical              | Approver #1: select your Program Administrator at your Site | Approver #2: select your Education Director | Approver #4: If applicable.                    |
| LOA - Paternity            | Approver #1: select your Program Administrator at your Site | Approver #2: select your Education Director | the Associate Dean, PGME<br>will auto-populate |
| Moonlighting               | Approver #1: select FM PGME Program Coordinator             | Approver #2: select FM PGME Program         |                                                |
|                            | (i.e. Shannon Rankin).                                      | Director (i.e. Dr. Tamara Buchel)           |                                                |

- 9. Provide any additional information/notes in the Comments field
- 10. Attach any documents if required for the applicable selected absence option.

| P   | rovide a  | ny addit    | ional inf | ormatior  | n here    |          |              |    |
|-----|-----------|-------------|-----------|-----------|-----------|----------|--------------|----|
|     |           |             |           |           |           |          |              |    |
| lax | cimum 10  | 00 chara    | cters     |           |           |          |              |    |
|     |           | 1           | ).        |           |           |          |              |    |
| plo | oad Files | (*.pdf, *.j | pg, *.png | formats o | nly) Choo | se Files | No file chos | en |

11. Click "Submit" once complete all required fields.

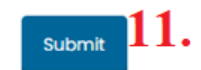